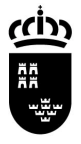

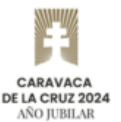

# Novedades sobre la solicitud de Renuncias Anticipadas Docentes

#### Presentación

Desde el 1 de noviembre de 2024, los docentes de enseñanza pública no universitaria tienen disponible el **nuevo procedimiento de <u>sede electrónica CARM</u>** para solicitar la renuncia **anticipada docente**. Se trata del <u>procedimiento 4534</u>.

A partir de ahora, las renuncias anticipadas docentes se seguirán gestionando mediante medios electrónicos, con la novedad de la gestión mediante el comentado procedimiento 4534 de sede <u>electrónica CARM</u>. Quienes deseen realizar dicha solicitud telemática podrán identificarse mediante identidad electrónica a través de certificado digital o Cl@ve, siendo el nivel de seguridad mínimo requerido el "Nivel 2".

A continuación se realiza una presentación de este procedimiento, y se reproduce "paso a paso" una solicitud.

#### Información Básica sobre el nuevo procedimiento de renuncias anticipadas

A través de este nuevo procedimiento 4534, los docentes de la enseñanza pública no universitaria (\*) podrán realizar la renuncia anticipada al curso completo o segundo y tercer trimestre para un curso concreto. Asimismo, podrán modificar la configuración sobre renuncias anticipadas según los plazos establecidos, siendo la última configuración solicitada la que prevalecerá.

• Nota (\*): Únicamente podrán ser destinatarios, los docentes que están en alguna de las listas de interinidad docente activas dependientes de la Consejería de Educación y Formación Profesional.

#### Periodos de solicitud

- El periodo de solicitud para las opciones "Curso Completo" y "Primer Trimestre" tiene lugar desde el 15 de Julio al 31 de Agosto del verano anterior al comienzo de curso.
- El periodo de solicitud para las opciones "Segundo Trimestre" y "Segundo y Tercer Trimestres" tiene lugar durante el primer trimestre del curso actual, es decir desde el 1 de noviembre al 31 de diciembre.

#### Resolución, Recursos y Normativa

La normativa aplicable es la siguiente:

- Ley 39/2015, de 1 de octubre, del Procedimiento Administrativo Común de las Administraciones Públicas.
- Ley Orgánica 2/2006, de 3 de mayo, de Educación.
- <u>Resolución de 8 de julio de 2002 de la Dirección General de Personal por la que se dictan</u> <u>las instrucciones que regulan los procedimientos de adjudicación del profesorado</u> <u>docente interino no universitario</u>.

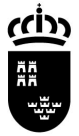

Consejería de Educación y Formación Profesional Dirección General de Recursos Humanos, Planificación Educativa e Innovación

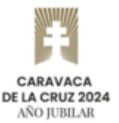

• Orden de 28 de junio de 2024 de la Consejería de Educación, Formación Profesional y Empleo por la que se establecen procedimientos en materia de recursos humanos para el curso 2024-2025.

#### Acceso a la aplicación de renuncias anticipadas y "paso a paso" para rellenar una solicitud

Dado que los cinco tipos de solicitudes de cambio de estado comparten el mismo formulario electrónico y únicamente se diferencian a la hora de seleccionar la operación de cambio de estado concreta, se va realizar una solicitud desde cero, comenzando desde la búsqueda de acceso al procedimiento de sede CARM concreto.

El acceso a la aplicación de renuncias anticipadas se puede realizar desde el acceso directo que se encuentra en **la zona privada de EDUCARM**, identificado como **"Renuncias Anticipadas"**. Y desde la <u>sede electrónica CARM</u>, mediante <u>el procedimiento 4534</u>.

Desde la zona de priva de EDUCARM, se debe localizar el lanzador "Renuncias Anticipadas".

| A share we when                                                                                                    |                                                                                                 | C                                       | Bie<br>arao FIPER:  | nvenid@ JUAN         | CARLOS                                   |
|----------------------------------------------------------------------------------------------------|-------------------------------------------------------------------------------------------------|-----------------------------------------|---------------------|----------------------|------------------------------------------|
|                                                                                                    | 🚠                                                                                               |                                         |                     | <b>っ</b>             |                                          |
|                                                                                                    | Menú                                                                                            | Email Co                                | ntraseña            | Atrás                | Salir                                    |
| ର ZONA PRIVADA >> GESTIÓN Y ADMINISTRACIÓN D                                                                                                    | E EDUCARM                                                                                       |                                         |                     |                      |                                          |
| APLICACIONES DISPONIBLES                                                                                                    |                                                                                                 |                                         |                     |                      | 0                                        |
| Por motivos de seguridad es recomendable acceder a esta pá<br>acceder a las aplicaciones:                                                                                                    | gina con certificado digital, DNI elec                                                          | ctrónico o Cl@ve. Para su c             | onocimiento, las no | rmas nacionales      | detallan tres niveles de seguridad para  |
| <ul> <li>Nivel 2, se puede acceder con login y contraseña, certificad</li> <li>Nivel 3, se puede acceder con Tarjeta CARM, DNI electrónic</li> <li>Nivel 4, se puede acceder con DNI electrónico emitido desd</li> </ul> | o digital en el ordenador, Tarjeta CA<br>o, y Cl@ve PIN.<br>e 2020 y tarjeta CARM emitida desde | ARM, DNI electrónico, y Cl@<br>le 2020. | ve PIN.             |                      |                                          |
| Una vez que ha accedido, si observa el icono 🧭 en alguna navegador y volver a entrar al portal.                                                                                                    | aplicación, significa que ha accedio                                                            | do con un nivel inferior al n           | ecesario para pode  | r utilizar esa aplic | cación. Si quiere acceder debe cerrar el |
| El nivel con el que ha accedido a esta página es el siguiente:                                                                                                    | 2.                                                                                              |                                         |                     |                      |                                          |
| Principal                                                                                                    |                                                                                                 |                                         |                     |                      |                                          |
| GESTIÓN Y ADMINIS                                                                                                    | TRACIÓN DE                                                                                      | EDUCAR                                  | $\mathbb{M}$        |                      |                                          |
| Actividades de formación                                                                                                    | Gestión Adjudica                                                                                | ación Telemática                        | 2                   | Agrega2              | and a second                             |
| Aula Virtual                                                                                                    | Mis bajas telemá                                                                                | iticas (DOCENTE)                        | : 6                 | Comisiones           | de Servicio Telemáticas                  |
| Consultas Formación del Profesorado (CPR)                                                                                                    | Consulta Oposic                                                                                 | tiones                                  | Office 3            | 65<br>E-mail @aula   | axxi.MurciaEduca.es (Microsoft)          |
| E-mail @MurciaEduca (Google) de                                                                                                    | Expediente Perso                                                                                | onal                                    | pluwig              | Web Profeso          | res Plumier XXI                          |
| Integración de PTFP en secundaria                                                                                                    | Lista Foros                                                                                     |                                         | Q                   | Modificar Da         | tos Personales Nivel:3                   |
| ΝΟΤΙCΑ                                                                                                    | Auleon Recursos Digital                                                                         | les                                     |                     | Renuncias A          | nticipadas                               |
| Resultados Adjudicación                                                                                                    | SEDE CARM                                                                                       |                                         |                     |                      |                                          |
|                                                                                                    | EDUCARM                                                                                         | . Portal Educativo.                     |                     |                      |                                          |

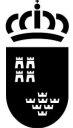

Consejería de Educación y Formación Profesional Dirección General de Recursos Humanos, Planificación Educativa e Innovación

Servicio de Personal Docente

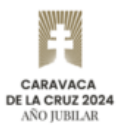

## Desde la sede electrónica CARM ( http://sede.carm.es )

| SedeElectronic                                                                                                    | Lunes, 4 d                    | e noviembre de 2024, 11:17h. | C C C C C C C C C C C C C C C C C C C | Región 👫                       | ***<br>***<br>Unión Europea |  |  |  |  |
|----------------------------------------------------------------------------------------------------|-------------------------------|------------------------------|---------------------------------------|--------------------------------|-----------------------------|--|--|--|--|
| Punto de acceso seguro a la información y trámites de la Administración Pública de la Comunidad Autónoma de la Región de Murcia. |                               |                              |                                       |                                |                             |  |  |  |  |
|                                                                                                    | Buscar trámite o servicio     |                              |                                       |                                |                             |  |  |  |  |
|                                                                                                    | (Introducir el código, palabr | ra o nombre del trámite a l  | Q Búsqueda Avanzada                   |                                |                             |  |  |  |  |
| _                                                                                                    | _                             |                              |                                       | _                              |                             |  |  |  |  |
| E                                                                                                    | 8                             |                              | j                                     | $\bigcirc$                     |                             |  |  |  |  |
| REALIZAR<br>UN TRÁMITE                                                                                                    | CARPETA<br>CIUDADANA          | CARPETA<br>EMPRESARIAL       | INFORMACIÓN<br>GENERAL                | ATENCIÓN A<br>LA<br>CIUDADANÍA |                             |  |  |  |  |

Se puede buscar "renuncias anticipadas" o el código de procedimiento "4534".

| Opción de búsqueda 1      | Opción de búsqueda 2                               |
|---------------------------|----------------------------------------------------|
| Buscar trámite o servicio | Buscar trámite o servicio                          |
| 4534 Q Búsqueda Avanzada  | renuncias anticipadas docentes Q Búsqueda Avanzada |

Se mostrará el procedimiento "Procedimiento para la renuncia anticipada al curso completo o a los trimestres (primero, segundo o tercero) para docentes de la enseñanza pública no universitaria."

| ede∃                                                   | Lunes, 4 de noviembre de 2024, 11:19h. 🔿                                                                                             | CAR<br>DE LA<br>ASO | RAVACA<br>CRUZ 2024 | egión                                | * *<br>****<br>Unión Europ |
|--------------------------------------------------------|----------------------------------------------------------------------------------------------------|---------------------|---------------------|--------------------------------------|----------------------------|
| REAL                                                   | IZAR UN TRÁMITE 🗸 🔍 CARPETA CIUDADANA 🖌 🧯 INFORMACIÓN G                                                                              | ENERAL 🚽            |                     |                                      |                            |
|                                                        |                                                                                                    |                     |                     |                                      |                            |
| nicio > Rea<br><b>Registr</b><br>4534                  | lizar un trámite<br>o y Guía de Procedimientos y Servicios - Buscador                                                                | ] Q                 | Búsque              | eda Avanzada                         |                            |
| nicio > Rea<br>Registr<br>4534<br>Su búsqu<br>En plazo | o y Guía de Procedimientos y Servicios - Buscador<br>eda ha producido los siguientes resultados:                                     | Solicitud d         | Búsque              | eda Avanzada<br>Otras                | Trámites                   |
| Registr<br>4534<br>Su búsqu<br>En plazo                | lizar un trámite<br>o y Guía de Procedimientos y Servicios - Buscador<br>eda ha producido los siguientes resultados:<br>Denominación | Solicitud c         | Búsque<br>le inicio | eda Avanzada<br>Otras<br>solicitudes | Trámites                   |

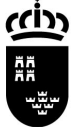

Profesional Dirección General de Recursos Humanos, Planificación Educativa e Innovación

Consejería de Educación y Formación

Servicio de Personal Docente

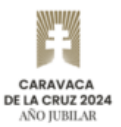

Una vez dentro del mismo, se podrá consultar la información básica, los requisitos, la resolución, recursos y normativa aplicable, y a la presentación de solicitudes.

|                                                                                                    | Lunes, 4 de noviembre de 2024, 11:19h. (                         | CARAVACA<br>DE LA CRUZ 202<br>ANO JUBILAR | Región de Murcia                          | **<br>*<br>**<br>Unión Eu |
|----------------------------------------------------------------------------------------------------|------------------------------------------------------------------|-------------------------------------------|-------------------------------------------|---------------------------|
| REALIZAR UN TRÁMITE 🗸 🔎                                                                                          | CARPETA CIUDADANA 👻 📋 INFORMACI                                  | ÓN GENERAL 👻 🏠 ATEN                       | CIÓN A LA CIUDADANÍA 🛛 🚽                  |                           |
| nicio > Realizar un trámite                                                                                      |                                                                  |                                           |                                           |                           |
| Procedimiento nara la re                                                                                         | nuncia anticipada al curso com                                   | nleto o a los trimes                      | tres (primero segu                        | indo a                    |
| tercero) para docentes de                                                                                        | e la enseñanza pública no univ                                   | ersitaria. (código 45                     | 534) (SIA 3146478)                        | muo                       |
| tercero) para docentes de                                                                                        | e la enseñanza pública no univ                                   | ersitaria. (código 45                     | i34) (SIA 3146478)                        | indo                      |
| INICIAR TRÁMITES                                                                                                 | e la enseñanza pública no univ                                   | ersitaria. (código 45                     | i34) (SIA 3146478)                        | Indo                      |
| INICIAR TRÁMITES  Solicitar Electrónicamente Información Básica Requisit                                         | e la enseñanza pública no univ                                   | Solicitudes Tasas                         | Resolución, Recursos y No                 | rmativa                   |
| INICIAR TRÁMITES  Solicitar Electrónicamente Información Básica Requisit Visualizar toda la información complete | e la enseñanza pública no univ<br>tos Documentación Presentación | Solicitudes Tasas                         | Resolución, Recursos y No<br>Teléfonos de | rmativa                   |

Una vez que se haya consultado la información necesaria, se hará clic sobre "*Solicitar Electrónicamente*", que permitirá acceder tanto a la solicitud del procedimiento, como a la realización de otros trámites del mismo.

| ICIAR TRÁMITES                                                                                                    |                                                                                                    |                                                                                                    |                                                                                                    |                                                 |                                                                                                    |                                                       |
|----------------------------------------------------------------------------------------------------|----------------------------------------------------------------------------------------------------|----------------------------------------------------------------------------------------------------|----------------------------------------------------------------------------------------------------|-------------------------------------------------|----------------------------------------------------------------------------------------------------|-------------------------------------------------------|
| Solicitar Electrón                                                                                                    | icamente                                                                                                    |                                                                                                    |                                                                                                    |                                                 |                                                                                                    |                                                       |
| Información Básica                                                                                                    | Requisitos                                                                                                    | Documentación                                                                                                    | Presentación Solicitudes                                                                                                    | Tasas                                           | Resolución, Recursos y Normativa                                                                                                    |                                                       |
| isualizar toda la informa                                                                                                    | ción completa                                                                                                    |                                                                                                    |                                                                                                    |                                                 | Teléfonos<br>968<br>* Consulten con su operador telefónico el precio de l                                                                              | <b>de Informaci</b><br>362 000 y 012<br>las llamadas. |
|                                                                                                    |                                                                                                    |                                                                                                    |                                                                                                    |                                                 |                                                                                                    |                                                       |
| DÓNDE Y CÓMO                                                                                                    | TRAMITAR                                                                                                    |                                                                                                    |                                                                                                    |                                                 | <ol> <li>Avuda a la presentación el</li> </ol>                                                                                                    | lectrónica P                                          |
| DÓNDE Y CÓMO<br>Solicitar Electrór                                                                                                    | TRAMITAR                                                                                                    |                                                                                                    |                                                                                                    |                                                 | ① Ayuda a la presentación el                                                                                                    | lectrónica 🖸                                          |
| DÓNDE Y CÓMO<br>Solicitar Electrór<br>Requiere DNI elect                                                                                                    | TRAMITAR<br>nicamente<br>trónico, Certificado                                                                                                    | Digital o <b>Cl@ve</b>                                                                                                    |                                                                                                    |                                                 | ⑦ Ayuda a la presentación el                                                                                                    | lectrónica 🕑                                          |
| DÓNDE Y CÓMO<br>Solicitar Electrón<br>Requiere DNI elect<br>Procedimie<br>Revise los requisitar<br>Revise los requisitar                                                     | TRAMITAR<br>nicamente<br>trónico, Certificado<br>anto para la renu<br>ia. [En plazo: -]                                                                                          | Digital o Cl@ve<br>ncia anticipada al cur<br>, cumplimente el formular                                                                        | rso completo o a los trimest                                                                                                    | <b>res (prime</b> r<br>eridos.                  | <ul> <li>Ayuda a la presentación e</li> <li>o, segundo o tercero) para docentes de la enseñanza pública</li> </ul>                                     | lectrónica D                                          |
| DÓNDE Y CÓMO<br>Solicitar Electrór<br>Requiere DNI elect<br>Procedimie<br>universitar<br>Revise los requisite<br>El sistema le pedir.<br>Este Procedimient                   | TRAMITAR<br>nicamente<br>trónico, Certificado<br>tnto para la renu<br>ia. [En plazo: –]<br>os y documentación<br>á que, además de la<br>o dispone para su in                     | Digital o Cl@ve<br>ncia anticipada al cur<br>, cumplimente el formular<br>identificación, firme elect<br>icio de una solicitud espec          | rso completo o a los trimest<br>rio y adjunte los documentos requ<br>trónicamente el documento.<br>cífica, de uso obligatorio, recuerde | <b>res (primer</b><br>eridos.<br>• que de no se | () Ayuda a la presentación el<br>o, segundo o tercero) para docentes de la enseñanza pública<br>r utilizado se le requerirá nueva solicitud de inicio. | lectrónica [<br>a no                                  |
| DÓNDE Y CÓMO<br>Solicitar Electrón<br>Requiere DNI elect<br>Procedimie<br>universitar<br>Revise los requisit<br>El sistema le pedir<br>Este Procedimient<br>Otros trámites d | TRAMITAR<br>nicamente<br>trónico, Certificado<br>ento para la renu<br>ia. [En plazo: -]<br>os y documentación<br>á que, además de la<br>o dispone para su in<br>le este procedim | Digital o Cl@ve<br>ncia anticipada al cur<br>, cumplimente el formular<br>identificación, firme elect<br>icio de una solicitud espec<br>iento | rso completo o a los trimest<br>rio y adjunte los documentos requ<br>trónicamente el documento.<br>cífica, de uso obligatorio, recuerde | <b>res (primer</b><br>eridos.<br>• que de no se | Ayuda a la presentación el<br>o, segundo o tercero) para docentes de la enseñanza pública<br>r utilizado se le requerirá nueva solicitud de inicio.    | lectrónica  <br>a no                                  |

Se mostrará una ventana genérica con información sobre trámites electrónicos. Una vez que se haya leído se hará clic sobre "*Continuar al trámite*".

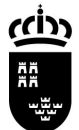

Consejería de Educación y Formación Profesional Dirección General de Recursos Humanos, Planificación Educativa e Innovación

Servicio de Personal Docente

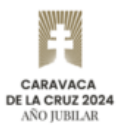

|                  | Información Adicional para Trámites                                                                                                    |
|------------------|----------------------------------------------------------------------------------------------------|
| :                | 1. Para presentar solicitudes electrónicas, los interesados han de disponer de alguno de los sistemas de firma<br>electrónica, Cl@ve, certificado digital o DNI electrónico.                                                                                                    |
|                  | Elija el método de identificación descritos. Dependiendo del método seleccionado podrá acceder a todo o<br>sólo a algunos de los Servicos electrónicos de las Administraciones Públicas. Consulte como obtener algunos<br>de estos sistemas de identificación en "Registro en el sistema de identificación y firma Cl@ve (código 2522)                                                                                                    |
|                  | > Cl@ve ocasional (Cl@ve PIN o Cl@ve permanente). > Certificado digital admittido o DNI electrónico [3] (solo para los expedidos con fecha anterior a abril de 2015), para este certificado necesita instalación de AutoFirma [3], De no disponer de ninguno de los medios                                                                                                    |
|                  | 2. Antes de cumplimentar el formulario, revise la información del procedimiento sobre el que desea presentar su<br>solicitud en Registro y Guía de procedimientos y servicios [ ].                                                                                                    |
|                  | > Rellene el formulario. > Adjunte los documentos, si lo exige el procedimiento. El tamaño máximo de cada archivo no puede superar los 5 MB y el total de los archivos 10 MB. Si supera esta capacidad debe de utilizar el formulario de trámites administrativos para expedientes ya iniciados. > Firme y envíe la solicitud.                                                                                                    |
| :<br>f           | <ol> <li>Una vez registrada, el sistema le devolverá un recibo en formato PDF, firmado electrónicamente, con el número,<br/>fecha y hora de registro y un código de verificación.</li> </ol>                                                                                                    |
| 1                | Recuerde que siempre podrá consultar y obtener una copia de su solicitud presentada desde "Consulta de<br>solicitudes y trámites realizados 🖸 " de esta Sede Electrónica.                                                                                                    |
| 6                | Este servicio está operativo las 24 horas del día, durante todos los días del año, exceptuando las interrupciones<br>que sean necesarias por razones técnicas.                                                                                                    |
| 6<br>1<br>2<br>2 | En caso de indisponibilidad de esta Sede Electrónica, el último día de plazo de presentación de una solicitud,<br>puede presentar la misma en el Registro Electrónico Común de la Administración General del Estado<br>https://rec.redsara.es/ 12 , indicando en el asunto el código de procedimiento administrativo de la solicitud y<br>seleccionando como organismo destinatario el centro directivo de la CARM que gestiona dicho procedimiento<br>lartículo 16.4.a) de la ley 39/2015). |
| No               | volver a mostrar este mensaje Continuar al trá                                                                                                    |

Se le preguntará al usuario que realiza la solicitud si actúa en nombre propio o es en representación de otra persona.

| Actúa como:                                                                                                    |           |
|----------------------------------------------------------------------------------------------------|-----------|
| <ul> <li>En nombre propio</li> <li>Usted es el interesado en el procedimiento y también quien realiza la presentación</li> <li>Como representante</li> <li>Usted actua como representante</li> </ul> |           |
|                                                                                                    | CONTINUAR |

En este paso a paso vamos a suponer que se actúa **en nombre propio**, dejando para otro momento la actuación como representante, que requiere de la utilización de certificado electrónico de representante de persona jurídica, o de la aportación de un documento acreditativo de representación del interesado en este trámite.

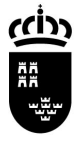

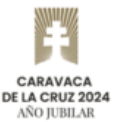

Marcamos por tanto "En nombre propio" y le haremos clic al botón "Continuar".

| Actúa como:                                                                        |           |
|------------------------------------------------------------------------------------|-----------|
| O En nombre propio                                                                 |           |
| Usted es el interesado en el procedimiento y también quien realiza la presentación |           |
| <ul> <li>Como representante</li> </ul>                                             |           |
| Usted actua como representante                                                     |           |
|                                                                                    |           |
|                                                                                    |           |
|                                                                                    | CONTINUAR |
|                                                                                    |           |

Se accederá en este punto al borrador del formulario de la solicitud, que ya tendrá número de solicitud (cadena alfanumérica que aparece en la parte superior), en la que se habrán cargado los datos del solicitante: NIF/NIE, nombre, apellidos.

El formulario se divide en 3 partes identificadas con los siguientes identificadores:

|--|

Desde la primera parte del formulario ("**Solicitud**") se mostrarán notas importantes a tener en cuenta:

- Esta solicitud puede realizarse varias veces, siendo la última instancia completada la única válida cuando finalice el plazo y se carguen todas las solicitudes.
- Únicamente en el caso de que la solicitud se realice en nombre propio, puede usted consultar la opción elegida en su última instancia completada. Para ello, pulse el botón "Consultar".

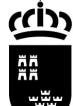

Consejería de Educación y Formación Profesional

Servicio de Personal Docente

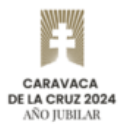

Dirección General de Recursos Humanos, Planificación Educativa e Innovación

| Formularia                                                                                                    | cin                                                                                               |                                                                                   |                                                                  | RICA                     | Sede.carm.es    |
|----------------------------------------------------------------------------------------------------|---------------------------------------------------------------------------------------------------|-----------------------------------------------------------------------------------|------------------------------------------------------------------|--------------------------|-----------------|
| Trámites del interesado                                                                                               | Región de Murcia                                                                                  |                                                                                   |                                                                  |                          |                 |
|                                                                                                    |                                                                                                   |                                                                                   |                                                                  |                          | Unión Europea   |
|                                                                                                    |                                                                                                   |                                                                                   | 9                                                                | Usuario:   f             | PLUMIER   Salir |
| PROCEDIMIENTO: 4534 - Pro                                                                                             | ocedimiento de renuncia ant                                                                       | ticipada al curso completo o seg                                                  | undo y tercer trimestre.                                         |                          |                 |
| NUMERO SULICITUD. Byeqn                                                                                               | QxnqByeqnQxnq                                                                                     |                                                                                   |                                                                  |                          |                 |
|                                                                                                    |                                                                                                   |                                                                                   |                                                                  |                          |                 |
| SOLICITANTE SOLICIT                                                                                                   | UD RESUMEN                                                                                        |                                                                                   |                                                                  |                          |                 |
|                                                                                                    |                                                                                                   |                                                                                   |                                                                  |                          |                 |
|                                                                                                    |                                                                                                   |                                                                                   |                                                                  |                          |                 |
| DATOS DEL SOLIO                                                                                                    | CITANTE                                                                                           |                                                                                   |                                                                  |                          |                 |
|                                                                                                    |                                                                                                   |                                                                                   |                                                                  |                          |                 |
| N.I.F/N.I.E:                                                                                                    |                                                                                                   |                                                                                   |                                                                  |                          |                 |
| 12345678A                                                                                                    |                                                                                                   |                                                                                   |                                                                  |                          |                 |
| Nombre:                                                                                                    | Primer                                                                                            | r apellido:                                                                       | Segundo Apellido:                                                |                          |                 |
| Nombre                                                                                                    | Арс                                                                                               | ellido1                                                                           | Apellido 2                                                       |                          |                 |
| NOTAS:<br>Esta solicitud puede re<br>todas las solicitudes.<br><i>Únicamente en el caso</i><br>instancia completa. Pa | alizarse varias veces, siendo<br>de que la solicitud se realice<br>ara ello, pulse el botón Consu | o la última instancia la única válic<br>en nombre propio, puede usted o<br>ultar. | la cuando finalice el plazo y s<br>onsultar la opción elegida er | e carguen<br>I su última |                 |
|                                                                                                    |                                                                                                   |                                                                                   |                                                                  |                          |                 |
| Renuncia anterior                                                                                                    |                                                                                                   |                                                                                   |                                                                  |                          |                 |
|                                                                                                    |                                                                                                   |                                                                                   |                                                                  |                          |                 |
|                                                                                                    |                                                                                                   |                                                                                   |                                                                  | CONTINUAR                |                 |

**Opcional.** En este punto, es muy interesante comentar que, **cuando la solicitud se presenta en nombre propio, se puede consultar la última solicitud completada**, haciendo uso del botón *"Consultar"*.

| CONSULTAR         |  |  |  |
|-------------------|--|--|--|
| Renuncia anterior |  |  |  |
|                   |  |  |  |

En el caso de que no se hubiese realizado ninguna solicitud anteriormente desde el procedimiento 4534, se indicará "*No se han encontrado datos*".

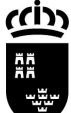

Consejería de Educación y Formación Profesional Dirección General de Recursos Humanos, Planificación Educativa e Innovación

Servicio de Personal Docente

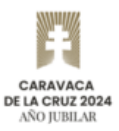

| CONSULTAR                  |  |  |
|----------------------------|--|--|
| Renuncia anterior          |  |  |
| No se han encontrado datos |  |  |

Sin embargo, en el caso de que se hubiese presentado, se proporcionarán los datos identificativos de la solicitud anterior finalizada correctamente: Número de procedimiento, fecha, hora, y configuración establecida. En la siguiente imagen, se puede observar una consulta que ofrece los datos de la solicitud anteriormente finalizada.

| CONSULTAR                                                                                                    |
|----------------------------------------------------------------------------------------------------|
| Renuncia anterior                                                                                                    |
| En su última solicitud, realizada el 04/11/24, y con ID = FDWH9KiWIFDWH9KiWIv, la opción elegida fue: "Renuncia al 2º y 3º trimestres" |

Para continuar con la segunda parte del formulario, se debe hacer clic sobre el botón "Continuar".

|--|

#### Selección de la gestión concreta a realizar.

Desde la pestaña "**Solicitud**" se va a poder seleccionar la gestión concreta que sedea realizar, que son las siguientes:

- Renuncia al CURSO COMPLETO (desde el 01/09/2024 a 30/06/2025)
- Renuncia al PRIMER TRIMESTRE (desde el 01/09/2024 a 31/12/2024)
- Renuncia al SEGUNDO TRIMESTRE (desde el 01/01/2025 a 31/03/2025)
- Renuncia al SEGUNDO y TERCER TRIMESTRES (desde el 01/01/2025 a 30/06/2025)
- No Renuncio (y por tanto puedo ser convocado en los trimestres a los que corresponde este periodo de solicitud)

Dados los plazos definidos, en noviembre del año en curso se podrá solicitar:

- Renuncia Anticipada al Segundo Trimestre.
- Renuncia al Segundo y Tercer Trimestres.
- La "No Renuncia". Esta es la configuración por defecto de un docente. La opción "No Renuncio" implica que, el interesado puede ser convocado en todos los actos de adjudicación programados en los trimestres a los que corresponda el periodo de solicitud, siempre que su número de lista sea igual o superior al proporcionado en la convocatoria.

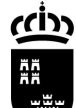

Consejería de Educación y Formación Profesional

Servicio de Personal Docente

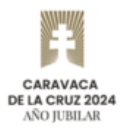

Dirección General de Recursos Humanos, Planificación Educativa e Innovación

| Forr<br>Trámite        | <b>nulario</b><br>s del interesado                                                                                           | Región de Murcia                                                                                                    | RI                                                                                                    | CA Sede.carm.es       |
|------------------------|----------------------------------------------------------------------------------------------------|----------------------------------------------------------------------------------------------------|----------------------------------------------------------------------------------------------------|-----------------------|
|                        |                                                                                                    |                                                                                                    | O Usuario: jgn0                                                                                                    | i5c   PLUMIER   Salir |
| PROCEDI<br>NÚMERO      | MIENTO: <b>4534 - Pro</b><br>SOLICITUD: <b>Byeqn(</b>                                                                        | cedimiento de renuncia ant<br>QxhqX06ovUBp1gy                                                                                                 | ticipada al curso completo o segundo y tercer trimestre.                                                                                                    |                       |
| SOLICIT                | TANTE SOLICITU                                                                                                    | D RESUMEN                                                                                                    |                                                                                                    |                       |
| SOI                    | LICITUD                                                                                                    |                                                                                                    |                                                                                                    |                       |
| GE<br>0<br>0<br>0<br>0 | STIÓN SOLICITADA:<br>Renuncia al CURSO<br>Renuncia al PRIMEI<br>Renuncia al SEGUN<br>Renuncia al SEGUN<br>No Renuncio (y por | *<br>COMPLETO (desde el 01/0<br>R TRIMESTRE (desde el 01/0<br>DO TRIMESTRE (desde el 0<br>DO y TERCER TRIMESTRES<br>tanto puedo ser convocado | 9/2024 a 30/06/2025)<br>09/2024 a 31/12/2024)<br>1/01/2025 a 31/03/2025)<br>(desde el 01/01/2025 a 30/06/2025)<br>• en los trimestres a los que corresponde este periodo de solicitud) | <b>(</b>              |
| <u>NO</u><br>El p      | <u>TAS:</u><br>periodo de solicitud<br>psto del verano ante                                                                  | para las opciones CURSO C<br>rior al comienzo del curso e                                                                                     | OMPLETO y PRIMER TRIMESTRE tiene lugar desde el 15 de julio al 31 de<br>iscolar.                                                                                                    |                       |
| El prin                | periodo de solicitud<br>mer trimestre del cu                                                                                 | para las opciones SEGUNDO<br>rso actual, es decir desde el                                                                                    | D TRIMESTRE o SEGUNDO Y TERCER TRIMESTRES tiene lugar durante el<br>1 de septiembre al 31 de diciembre.                                                                                |                       |
| La                     | opción de "No Renu<br>nvocado en los sigui                                                                                   | ncio" reinicia la configuració<br>entes trimestres.                                                                                           | n de la solicitud en el periodo actual: el solicitante queda disponible para s                                                                                                    | er                    |
| Es<br>per<br>al s      | decir, para la opción<br>iodo de verano aplic<br>segundo, o segundo                                                          | de "no renuncio" se debe te<br>:a al primer trimestre o curs<br>y tercer trimestres.                                                          | ner en cuenta el periodo en el que se realiza. En el caso de realizarse en el<br>o completo. En el caso de realizarse en el primer trimestre aplica solament                           | e                     |
| E                      | ANTERIOR                                                                                                    |                                                                                                    | CONTINUAR                                                                                                    |                       |

Desde este formulario, **se debe seleccionar la configuración sobre Renuncias Anticipadas que desea mantener**. Dependiendo de los plazos establecidos, se podrá solicitar unas operaciones u otras.

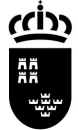

Consejería de Educación y Formación Profesional Dirección General de Recursos Humanos, Planificación Educativa e Innovación

Servicio de Personal Docente

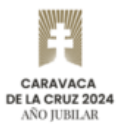

• **Opción "Renuncia a curso completo"**, que no se puede realizar durante el primer trimestre.

| SOLICITU  | )                                                                                                    |
|-----------|----------------------------------------------------------------------------------------------------|
| GESTIÓN S | LICITADA: *                                                                                              |
| o Renunci | al CURSO COMPLETO (desde el 01/09/2024 a 30/06/2025)                                                     |
| Renunci   | al PRIMER TRIMESTRE (desde el 01/09/2024 a 31/12/2024)                                                   |
| O Renunci | al SEGUNDO TRIMESTRE (desde el 01/01/2025 a 31/03/2025)                                                  |
| Renunci   | al SEGUNDO y TERCER TRIMESTRES (desde el 01/01/2025 a 30/06/2025)                                        |
| No Renu   | ncio (y por tanto puedo ser convocado en los trimestres a los que corresponde este periodo de solicitud) |

• **Opción "Renuncia al primer trimestre"**, que no se puede realizar durante el primer trimestre.

| SOLICITANTE | SOLICITUD            | RESUMEN      |                   |                   |                 |                |              |
|-------------|----------------------|--------------|-------------------|-------------------|-----------------|----------------|--------------|
|             |                      |              |                   |                   |                 |                |              |
| SOLICITU    | D                    |              |                   |                   |                 |                |              |
| GESTIÓN S   | OLICITADA: *         |              |                   |                   |                 |                |              |
| Renunci     | a al CURSO COMF      | LETO (desde  | el 01/09/2024 a 3 | 30/06/2025)       |                 |                |              |
| Renunci     | a al PRIMER TRIM     | ESTRE (desde | el 01/09/2024 a   | 31/12/2024)       |                 |                |              |
| Renunci     | a al SEGUNDO TRI     | MESTRE (des  | de el 01/01/2025  | i a 31/03/2025)   |                 |                |              |
| Renunci     | a al SEGUNDO y T     | ERCER TRIME  | STRES (desde el   | 01/01/2025 a 30   | /06/2025)       |                |              |
|             | inoio (v por topto i | uedo ser con | ocado en los trir | mestres a los que | e corresponde e | este periodo d | e solicitud) |

#### • Opción "Renuncia a segundo trimestre".

| SOLICITUD         GESTIÓN SOLICITADA: *         Renuncia al CURSO COMPLETO (desde el 01/09/2024 a 30/06/2025)         Renuncia al PRIMER TRIMESTRE (desde el 01/09/2024 a 31/12/2024)         Renuncia al SEGUNDO TRIMESTRE (desde el 01/01/2025 a 31/03/2025)         Renuncia al SEGUNDO y TERCER TRIMESTRES (desde el 01/01/2025 a 30/06/2025)         No Renuncio (y por tanto puedo ser convocado en los trimestres a los que corresponde este periodo de solicitud) | SOLICITANTE                 | SOLICITUD RESUMEN                                                                                         |
|----------------------------------------------------------------------------------------------------|-----------------------------|----------------------------------------------------------------------------------------------------|
| SOLICITUD         GESTIÓN SOLICITADA: *         Renuncia al CURSO COMPLETO (desde el 01/09/2024 a 30/06/2025)         Renuncia al PRIMER TRIMESTRE (desde el 01/09/2024 a 31/12/2024)         Renuncia al SEGUNDO TRIMESTRE (desde el 01/01/2025 a 31/03/2025)         Renuncia al SEGUNDO y TERCER TRIMESTRES (desde el 01/01/2025 a 30/06/2025)         No Renuncio (y por tanto puedo ser convocado en los trimestres a los que corresponde este periodo de solicitud) |                             |                                                                                                    |
| GESTIÓN SOLICITADA: * <ul> <li>Renuncia al CURSO COMPLETO (desde el 01/09/2024 a 30/06/2025)</li> <li>Renuncia al PRIMER TRIMESTRE (desde el 01/09/2024 a 31/12/2024)</li> <li>Renuncia al SEGUNDO TRIMESTRE (desde el 01/01/2025 a 31/03/2025)</li> <li>Renuncia al SEGUNDO y TERCER TRIMESTRES (desde el 01/01/2025 a 30/06/2025)</li> <li>No Renuncio (y por tanto puedo ser convocado en los trimestres a los que corresponde este periodo de solicitud)</li> </ul>   | SOLICITU                    | JD                                                                                                    |
| <ul> <li>Renuncia al CURSO COMPLETO (desde el 01/09/2024 a 30/06/2025)</li> <li>Renuncia al PRIMER TRIMESTRE (desde el 01/09/2024 a 31/12/2024)</li> <li>Renuncia al SEGUNDO TRIMESTRE (desde el 01/01/2025 a 31/03/2025)</li> <li>Renuncia al SEGUNDO y TERCER TRIMESTRES (desde el 01/01/2025 a 30/06/2025)</li> <li>No Renuncio (y por tanto puedo ser convocado en los trimestres a los que corresponde este periodo de solicitud)</li> </ul>                         | GESTIÓN S                   | OLICITADA: *                                                                                              |
| <ul> <li>Renuncia al PRIMER TRIMESTRE (desde el 01/09/2024 a 31/12/2024)</li> <li>Renuncia al SEGUNDO TRIMESTRE (desde el 01/01/2025 a 31/03/2025)</li> <li>Renuncia al SEGUNDO y TERCER TRIMESTRES (desde el 01/01/2025 a 30/06/2025)</li> <li>No Renuncio (y por tanto puedo ser convocado en los trimestres a los que corresponde este periodo de solicitud)</li> </ul>                                                                                                | Renunci                     | ia al CURSO COMPLETO (desde el 01/09/2024 a 30/06/2025)                                                   |
| <ul> <li>Renuncia al SEGUNDO TRIMESTRE (desde el 01/01/2025 a 31/03/2025)</li> <li>Renuncia al SEGUNDO y TERCER TRIMESTRES (desde el 01/01/2025 a 30/06/2025)</li> <li>No Renuncio (y por tanto puedo ser convocado en los trimestres a los que corresponde este periodo de solicitud)</li> </ul>                                                                                                    | Renunci                     | ia al PRIMER TRIMESTRE (desde el 01/09/2024 a 31/12/2024)                                                 |
| <ul> <li>Renuncia al SEGUNDO y TERCER TRIMESTRES (desde el 01/01/2025 a 30/06/2025)</li> <li>No Renuncio (y por tanto puedo ser convocado en los trimestres a los que corresponde este periodo de solicitud)</li> </ul>                                                                                                    | <ul> <li>Renunci</li> </ul> | ia al SEGUNDO TRIMESTRE (desde el 01/01/2025 a 31/03/2025)                                                |
| O No Renuncio (y por tanto puedo ser convocado en los trimestres a los que corresponde este periodo de solicitud)                                                                                                    | Renunc                      | ia al SEGUNDO y TERCER TRIMESTRES (desde el 01/01/2025 a 30/06/2025)                                      |
|                                                                                                    | O No Ren                    | uncio (y por tanto puedo ser convocado en los trimestres a los que corresponde este periodo de solicitud) |
|                                                                                                    |                             |                                                                                                    |

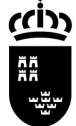

Consejería de Educación y Formación Profesional Dirección General de Recursos Humanos,

Servicio de Personal Docente

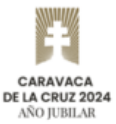

Dirección General de Recursos Humanos, Planificación Educativa e Innovación

## • Opción "Renuncia a segundo y tercer trimestre".

| SOLICITANTE                  | SOLICITUD          | RESUMEN       |                |              |               |             |             |            |     |  |
|------------------------------|--------------------|---------------|----------------|--------------|---------------|-------------|-------------|------------|-----|--|
|                              |                    |               |                |              |               |             |             |            |     |  |
| SOLICITUE                    | )                  |               |                |              |               |             |             |            |     |  |
| GESTIÓN SO                   |                    |               |                |              |               |             |             |            |     |  |
| ○ Renuncia                   | al CURSO COMF      | LETO (desde   | el 01/09/2024  | a 30/06/20   | 25)           |             |             |            |     |  |
| <ul> <li>Renuncia</li> </ul> | al PRIMER TRIM     | ESTRE (desde  | el 01/09/2024  | 4 a 31/12/2  | 024)          |             |             |            |     |  |
| <ul> <li>Renuncia</li> </ul> | al SEGUNDO TR      | MESTRE (des   | de el 01/01/20 | 025 a 31/03, | /2025)        |             |             |            |     |  |
| 💿 Renuncia                   | al SEGUNDO y T     | ERCER TRIME   | STRES (desde   | el 01/01/20  | 025 a 30/06   | /2025)      |             |            |     |  |
| O No Renur                   | cio (y por tanto p | ouedo ser con | vocado en los  | trimestres a | a los que cor | rresponde e | ste periodo | de solicit | ud) |  |
|                              |                    |               |                |              |               |             |             |            |     |  |
|                              |                    |               |                |              |               |             |             |            |     |  |

• **Opción "No Renuncia"**, que también se utiliza para indicar que el interesado desea ser convocado en los periodos indicados.

| OLICITANTE | SOLICITUD RESUMEN                                                                                        |
|------------|----------------------------------------------------------------------------------------------------|
|            |                                                                                                    |
| SOLICITU   | D                                                                                                    |
| GESTIÓN SO | DLICITADA: *                                                                                             |
| Renuncia   | a al CURSO COMPLETO (desde el 01/09/2024 a 30/06/2025)                                                   |
| Renuncia   | a al PRIMER TRIMESTRE (desde el 01/09/2024 a 31/12/2024)                                                 |
| Renuncia   | a al SEGUNDO TRIMESTRE (desde el 01/01/2025 a 31/03/2025)                                                |
| Renuncia   | a al SEGUNDO y TERCER TRIMESTRES (desde el 01/01/2025 a 30/06/2025)                                      |
| 👩 No Renu  | ncio (y por tanto puedo ser convocado en los trimestres a los que corresponde este periodo de solicitud) |

Para continuar con la tercera y última parte del formulario, se debe hacer clic sobre el botón "*Continuar*".

En este punto, el interesado puede descargarse el borrador de la solicitud, y revisar los datos que constan en la misma.

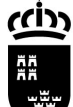

Consejería de Educación y Formación Profesional

Servicio de Personal Docente

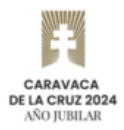

Dirección General de Recursos Humanos, Planificación Educativa e Innovación

| Formulario<br>Trámites del interesado                              | Región de Murcia                                           | RICA                                                                           | Sede.carm.es     |
|--------------------------------------------------------------------|------------------------------------------------------------|--------------------------------------------------------------------------------|------------------|
|                                                                    |                                                            | 😔 Usuario:                                                                     | PLUMIER   Salir  |
| PROCEDIMIENTO: <b>4534 -</b><br>NÚMERO SOLICITUD: <b>Bye</b>       | Procedimiento de renuncia a<br>qnQxhqByeqnQxhq             | nticipada al curso completo o segundo y tercer trimestre.                      |                  |
|                                                                    |                                                            |                                                                                |                  |
| SOLICITANTE SOLIC                                                  | RESUMEN                                                    |                                                                                |                  |
|                                                                    |                                                            |                                                                                |                  |
| • A continuac<br>en continuar para                                 | ión, puede descargar y consu<br>a iniciar la presentación. | ultar el borrador de la declaración. Si está conforme con los datos, haga clic |                  |
|                                                                    |                                                            | DESCARGAR BORRADOR                                                             |                  |
| ANTERIOR                                                           |                                                            | CONTINUAR                                                                      | (<br>-           |
|                                                                    |                                                            |                                                                                |                  |
| FONDO EUROPEO DE DESARROLLO REGIONAL<br>Una manera de hacer Europa |                                                            | © 2024. Comunidad Autónoma de Mur                                              | cia. Aviso legal |

Una vez que se ha comprobado que los datos del borrador son los correctos, para finalizar la solicitud, se debe hacer clic sobre el botón "*Continuar*". Se comunicará al interesado que, si continua desde este punto, no podrá editar los datos introducidos. En caso de estar conforme, se realizará clic sobre "Sí".

| Presentar                                                                 | ×    |
|---------------------------------------------------------------------------|------|
| Los datos no se podrán editar a partir de este momento. ¿Desea continuar? |      |
|                                                                           | NOSÍ |

En el caso de realizar la solicitud como representante mediante un documento acreditativo de representación del interesado en este trámite, en esta parte del formulario, se podrá proporcionar dicho fichero acreditativo de representación.

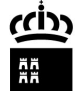

Consejería de Educación y Formación Profesional

Servicio de Personal Docente

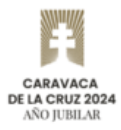

Dirección General de Recursos Humanos, Planificación Educativa e Innovación

| ¢     | Presentación de formu<br>Trámites del interesado                                                                                                    | ulario                          | Región de Murcia          |                                           | sede.carm.es |  |  |
|-------|----------------------------------------------------------------------------------------------------|---------------------------------|---------------------------|-------------------------------------------|--------------|--|--|
| ? Con | npletar presentación                                                                                                    |                                 |                           |                                           |              |  |  |
|       | PRESENTACIÓN<br>SERVICIO : 4534 - Procedimiento para la renun<br>docentes de la enseñanza pública no universita<br>REFERENCIA PRESENTACIÓN: ByeqnQxhqByeqnQ                                                                                                    | cia anticipada<br>aria.<br>Qxhq | al curso completo o a los | trimestres (primero, segundo o tercero) p | ara          |  |  |
|       | 1<br>Inicio                                                                                                    |                                 | 2<br>Firma                |                                           |              |  |  |
|       | Realiza la presentación                                                                                                    |                                 |                           |                                           |              |  |  |
|       | Los campos marcados con un * son obligatorios.<br>Realiza la presentación"<br>Interesado                                                                                                    |                                 |                           |                                           |              |  |  |
|       | Datos del interesado<br>Nombre *                                                                                                    | Segundo Apellido                |                           |                                           |              |  |  |
|       | Nombre                                                                                                    | Apellido 1                      |                           | Apollido 2                                |              |  |  |
|       | NIF / NIE *                                                                                                    |                                 |                           | Apenido 2                                 |              |  |  |
|       | 12345678A                                                                                                    |                                 |                           |                                           |              |  |  |
|       | Información de notificación                                                                                                    |                                 |                           |                                           |              |  |  |
|       | Los actos y resoluciones administrativos que se deriven de la tramitación de esta solicitud serán notificados electrónicame<br>por <b>Dirección Electrónica Habilitada Única (DEHú</b> ), conforme al artículo 14.2 de la Ley 39/2015 (personas jurídicas, enti<br>sin personalidad jurídica, profesionales colegiados, empleados públicos y personas que los representen).<br>Pueden acceder a las notificaciones DEHú en https://dehu.redsara.es o en carpeta ciudadana<br>https://sede.administracion.gob.es/carpeta/<br>Además de los avisos de notificación que se realicen desde DEHú, puede indicarnos una dirección de correo electrónico y<br>nº de teléfono móvil para que se le avise cuando se le envíen nuevas notificaciones. |                                 |                           |                                           |              |  |  |
|       | Email                                                                                                    | Teléfono móvi                   |                           |                                           |              |  |  |

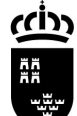

Consejería de Educación y Formación Profesional

Servicio de Personal Docente

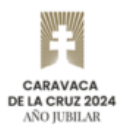

Dirección General de Recursos Humanos, Planificación Educativa e Innovación

| comentos aujoritos a la presentación                                                                                                    |    |
|----------------------------------------------------------------------------------------------------|----|
| tros documentos que desea adjuntar a la presentación                                                                                                    |    |
| Otro anexo                                                                                                    |    |
| • гисче аналаг анехол алионаласа фонталов рон египтетезация.                                                                                                    |    |
| Otro anexo<br>@ Puede añadir anexos adicionales aportados por el interesado.                                                                                                    |    |
| Otro anexo                                                                                                    |    |
| Puede añadir anexos adicionales aportados por el interesado.     ADJUNTAR                                                                                                    |    |
| En caso necesario puede añadir más documentos que desea adjuntar a la presentación (hasta un máximo total de 10).                                                                                                    |    |
| + AÑADIR OTRO ANEXO                                                                                                    |    |
| esentar                                                                                                    |    |
|                                                                                                    |    |
| INFORMACIÓN SOBRE PROTECCIÓN DE DATOS                                                                                                    |    |
| Responsable del tratamiento: Dirección General de Recursos Humanos, Planificación Educativa y Evaluación.                                                                                                    |    |
| Los datos de contacto con el responsable del tratamiento son:                                                                                                    |    |
| Avda. de la Fama, 15, 30006 Murcia, Teléfono: 968 279623                                                                                                    |    |
| Delegado de Protección de Datos: Inspección General de Servicios de la CARM. Puede dirigirse a nuestro DPD a través de la dirección de correo<br>electrónico <u>dodigs@listas.cam.es</u>                                                                                                    |    |
| Finalidad del tratamiento. Tramitar las renuncias anticipadas del personal docente interino de la enseñanza pública no universitaria, y de los<br>aspirantes a interinos que estén incluidos en listas activas de interinidad docente, a ser llamados para trabajar durante el curso completo o durante<br>primer trimestre, segundo trimestre o segundo y tercer trimestres del curso académico. | el |
| Los datos serán conservados durante el tiempo necesario para cumplir con la finalidad para la que se han recabado y para determinar las posibles<br>responsabilidades que se pudieran derivar de dicha finalidad y del tratamiento de los datos.                                                                                                    |    |
| Legitimación del tratamiento. El tratamiento es necesario para el cumplimiento de una misión realizada en el ejercicio de poderes públicos en<br>cumplimiento de la Ley Orgánica 2/2006, de 3 de mayo, de Educación y conforme al artículo 6.1 e) del Reglamento General de Protección de datos.                                                                                                  |    |
| Categoría y origen de los datos. Los datos que se tratan son identificativos y son aportados por el propio interesado o su representante.                                                                                                    |    |
| Destinatarios de cesiones. No se realizan cesiones de datos.                                                                                                    |    |
| Derechos del interesado. Puede ejercitar sus derechos de acceso, rectificación, supresión y oposición, limitación, portabilidad en relación a sus<br>datos personales dirigiéndose al responsable.                                                                                                    |    |
| Puede consultar la información y requisitos del procedimiento de ejercicio de derechos (2736) en el apartado de PROTECCIÓN DE DATOS de la<br>web www.carm.es                                                                                                    |    |
| En cualquier caso, puede presentar una reclamación ante la Agencia Española de Protección de Datos (AEPD).                                                                                                    |    |
| Puede consultar información general sobre protección de datos en la página http://www.carm.es/web/pagina?<br>IDCONTENIDO=62678&IDTIPO=100&RASTRO=c672\$m                                                                                                    |    |
| En la siguiente pantalla podrá visualizar o firmar su presentación                                                                                                    |    |
| CONTINUAR                                                                                                    |    |
| CONTROL                                                                                                    |    |

Una vez que se han rellenado los datos sobre la información de notificación, se debe hacer clic sobre el botón "*Continuar*".

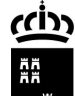

Consejería de Educación y Formación Profesional

Servicio de Personal Docente

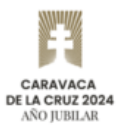

Dirección General de Recursos Humanos, Planificación Educativa e Innovación

| Presentación de formulario Región de Murcia                                                                                                    | sede.carm.es |  |  |  |  |  |
|----------------------------------------------------------------------------------------------------|--------------|--|--|--|--|--|
| Completar presentación                                                                                                    |              |  |  |  |  |  |
| PRESENTACIÓN<br>SERVICIO : 4534 - Procedimiento para la renuncia anticipada al curso completo o a los trimestres (primero, segundo o tercero) para<br>docentes de la enseñanza pública no universitaria.<br>REFERENCIA PRESENTACIÓN: ByeqnQxhqByeqnQxhq |              |  |  |  |  |  |
| 2<br>Inicio Firma Fin                                                                                                    |              |  |  |  |  |  |
| Su presentación                                                                                                    |              |  |  |  |  |  |
| Para finalizar el procedimiento es necesario que firme su presentación. Si lo desea, también puede ver su presentación antes de firmarla.<br>Una vez firmada la presentación, en la siguiente pantalla podrá ver un recibo justificante.                |              |  |  |  |  |  |
| Declaro que son ciertos los datos a firmar, muestro mi conformidad con el contenido del documento y confirmo mi voluntad<br>de firmar.                                                                                                    |              |  |  |  |  |  |
| VER DOCUMENTO                                                                                                    |              |  |  |  |  |  |
| < VOLVER A LA PANTALLA ANTERIOR                                                                                                    |              |  |  |  |  |  |
|                                                                                                    |              |  |  |  |  |  |
| © 2024. Comunidad Autónoma de la Región de Murcia   v1.22.9   Aviso legal                                                                                                    |              |  |  |  |  |  |

Se puede visualizar el borrador de la solicitud de presentación para poder revisarlo. Una vez que esté revisado, se deberá marcar "*Declaro que son ciertos los datos a firmar, muestro mi conformidad con el contenido del documento y confirmo mi voluntad de firmar*" y pulsaremos "Firmar Presentación".

| Su presentación                                                                                                    |  |  |  |  |  |  |
|----------------------------------------------------------------------------------------------------|--|--|--|--|--|--|
| Para finalizar el procedimiento es necesario que firme su presentación. Si lo desea, también puede ver su presentación antes de firmarla.<br>Una vez firmada la presentación, en la siguiente pantalla podrá ver un recibo justificante. |  |  |  |  |  |  |
| Declaro que son ciertos los datos a firmar, muestro mi conformidad con el contenido del documento y confirmo mi voluntad de firmar.                                                                                                    |  |  |  |  |  |  |
| VER DOCUMENTO                                                                                                    |  |  |  |  |  |  |

En unos segundos se informará de que la solicitud se ha finalizado y entregado correctamente, y se proporcionará al usuario el enlace con el acceso al documento justificativo firmado de la solicitud realizada.

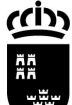

Consejería de Educación y Formación Profesional

Servicio de Personal Docente

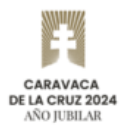

Dirección General de Recursos Humanos, Planificación Educativa e Innovación

|                                                                                                    | Formulario<br>Trámites del interesado                               | Región de Murcia | RICA Sede.car               | rm.es |  |  |  |  |
|----------------------------------------------------------------------------------------------------|---------------------------------------------------------------------|------------------|-----------------------------|-------|--|--|--|--|
|                                                                                                    |                                                                     |                  | 😌 Usuario: jgn65c   PLUMIER | Salir |  |  |  |  |
| PROCEDIMIENTO: 4534 - Procedimiento de renuncia anticipada al curso completo o segundo y tercer trimestre. |                                                                     |                  |                             |       |  |  |  |  |
|                                                                                                    |                                                                     |                  |                             |       |  |  |  |  |
|                                                                                                    |                                                                     |                  |                             |       |  |  |  |  |
|                                                                                                    | <ul> <li>Se ha completado correctamente la presentación.</li> </ul> |                  |                             |       |  |  |  |  |
|                                                                                                    | Descargar justificante de la presentación                           |                  |                             |       |  |  |  |  |
|                                                                                                    |                                                                     |                  |                             |       |  |  |  |  |
| FONDO EUROPEO DE DESARROLLO REGIONAL<br>Una manera de hacer Europa © 2024. Comunidad Autónoma de Murcia    |                                                                     |                  | gal                         |       |  |  |  |  |